1- Diríjase a la oficina virtual de Banco BCR.

https://www.bancobcr.com/wps/portal/bcr

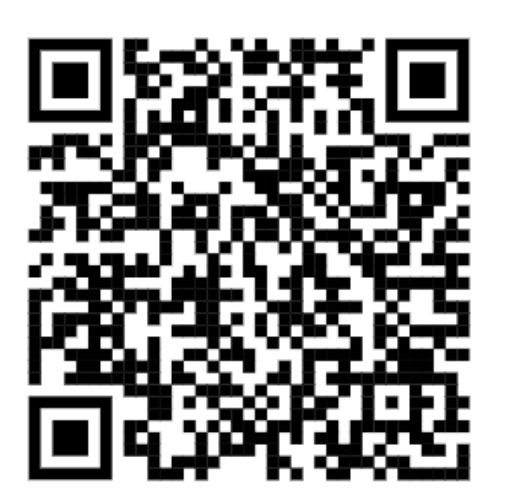

2- Digite su usuario y contraseña.

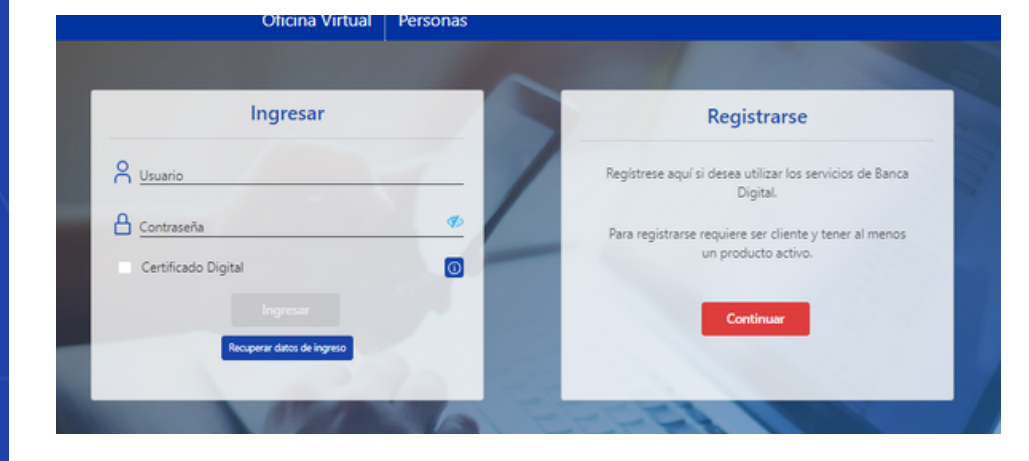

3- Seleccione en el menú "Pensiones" y "Actualización de Datos".

| Sobres               | >             | Consulta de Saldos             |
|----------------------|---------------|--------------------------------|
| Transferencias       | >             | ø Movimientos                  |
| SINPE Móvil          | >             | Envía da Estada da Cuenta      |
| Tarjetas             | >             | Envio de Estado de Cuenta      |
| Pagos                | >             | Solicitud Retiro FCL >         |
| Certificaciones      | >             | Aportos o Fondos Voluntarios   |
| Depósitos Judiciales | >             | Aportes a Fondos voluntarios   |
| Préstamos            | >             | 🥖 Pago Fondo Garantía Notarial |
| Certificados (CDPs)  | <b>&gt;</b> ( | Mis Beneficiarios              |
| Ahorros automáticos  | >             | Wils Deficicianos              |
| Tasaciones           | >             | Actualización de Datos         |
| Pensiones            |               | Afiliación                     |
| Consulta de saldos   | ~~            |                                |

4- Verifique que sus datos personales sean correctos, en caso contrario edite la información y de clic en procesar.

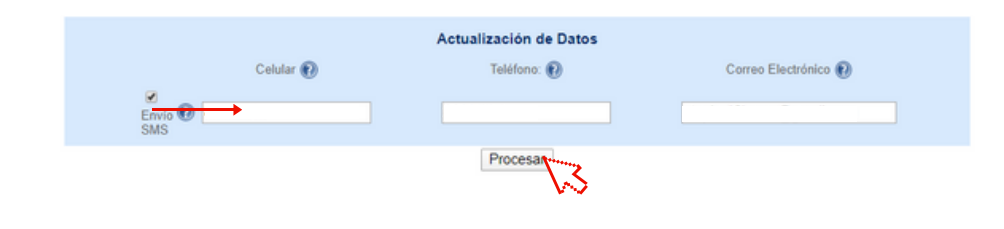

5- Una vez que la información ha sido procesada el sistema le mostrará el siguiente mensaje:

|                | Actualización de Datos  |                      |
|----------------|-------------------------|----------------------|
| Celular 🕢      | Teléfono: 🔞             | Correo Electrónico 🕢 |
| Envio 🕖<br>SMS |                         |                      |
|                | Procesar                |                      |
| Datos Act      | ualizados Satisfactoria | amente               |

6- En caso de no contar con acceso para ingresar a la oficina virtual, ingrese al sitio web informativo de BCR Pensiones:

https://www.bancobcr.com/wps/portal/bcr/bancobcr/p ersonas/bcr\_pensiones/centro\_de\_atencion/actualizaci on\_datos/

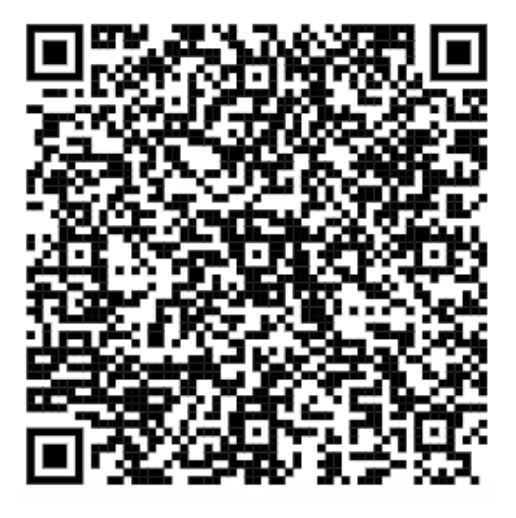

Descargue y complete el formulario, envíelo firmado al correo electrónico <u>bcrpensiones@bancobcr.com</u>

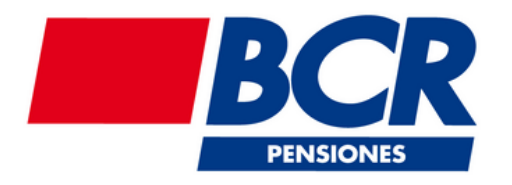

En caso de consultas nos puede contactar a través de :

Contact Center 2211-1111 opción 3. 🕟 Whatsapp o Telegram 2211-1135.